# summit FAQs for Employees

#### How do I activate my Summit card?

There are two ways to activate the card - by phone or online through your Summit account.

# By phone

- 1. Call 855-226-5045 (located on the card sticker)
- 2. Follow the prompts
- 3. Use TPA code 10 when the prompt requests it

#### Online

- 1. Visit datapathadmin.com and click Login
- 2. Click the Summit Participant Log-in icon to log in to your account
- 3. Click the **Cards** tab from the home screen
- 4. Click on the linked account
- 5. Click Activate

# How do I update my HSA elections?

- 1. Visit datapathadmin.com and click Login
- 2. Click the Summit Participant Log-in icon to log in to your account
- 3. From the home screen, click the blue "Update Your HSA Election" image
- 4. Download and complete the form.
- 5. Return the completed form to benefits@datapathadmin.com with the subject line: "HSA Election Change"

# How do I transfer my old HSA to the one with **DataPath Administrative Services?**

You will need to fill out an HSA transfer form which is available on datapathadmin.com.

- 1. Visit datapathadmin.com
- 2. Click Employees heading and select Forms Library
- 3. In the Forms Library, click HSA tab

# summit

PARTICIPANT NAME COMPANY NAME

- 4. Under the HSA tab. click "How do I transfer my HSA from another provider?"
- 5. Complete the form and submit it to: fiops@dpath.com. Use the subject line: "HSA Transfer"

#### How do I change my banking/direct deposit information?

- 1. Visit datapathadmin.com and click Login
- 2. Click the Summit Participant Log-in icon to log in to your account
- 3. From the home screen, click your user name or the down arrow in the upper right part of the page.
- 4. Scroll down and find the Banking Details heading. Click Show.
- 5. Enter your banking information and click the green Save button.

# How do I change my beneficiaries?

- 1. Visit datapathadmin.com and click Login
- 2. Click the Summit Participant Log-in icon to log in to your account
- 3. From the home screen, click your user name or the down arrow in the upper right part of the page.
- 4. Scroll down and find the Beneficiaries heading. Click Show.
- 5. Enter the beneficiary information and click the green Save button.

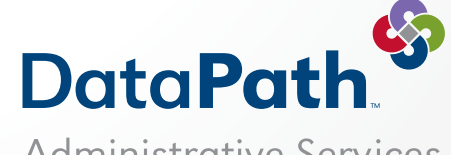

Administrative Services

DataPath Administrative Services, Inc. | 1601 Westpark Drive, Suite 9, Little Rock, AR 72204 Toll-Free 877-685-0655 | Local Phone 501-687-6954 | Toll-Free Fax 888-472-6777 | Local Fax 501-687-3282 abbes@datapathadmin.com

datapathadmin.com/abbenterprisesoftware